## Gigaset S820/S820A – Touch & Type

Gigaset

IJ

Ĩ

(=

مە

PQR

4

4 GHI

×

7 ABC

5 лкі

8 TUV

0 -

0.0 ∜ \$ 0 ∅ 🔳

Φ

3 DEF

6 мно

9 wxyz

# ⊷

R

Pantalla táctil

Barra de estado

**Teclas** laterales

res,

🕻 Tecla de descolgar

🖃 Tecla de menú

💿 Tecla de colgar/fin

volver al estado de reposo.

terminal inalámbrico

Tecla de almohadilla

Tecla de señalización Consulta (flash)

bloqueo de teclado/pantalla

Abrir la página de mensajes

(Gigaset QuickSync)

Conector de puerto mini USB Conectar el terminal inalámbrico con su PC

Tecla asterisco

tono de llamada

de marcación Tecla de mensaies

Los símbolos indican la configuración actual y el

barra de estado se abre la página de estado.

Teclas del terminal inalámbrico

Ajustar el volumen durante la llamada

estado de funcionamiento del teléfono. Pulsando la

Pantalla en estado de reposo o página de menú

Marcar el número mostrado, aceptar la llamada, cam-

biar entre el modo auricular y el modo de manos lib-

pulsando brevemente: abrir la lista de rellamada,

pulsando prolongadamente: comenzar la llamada

Abrir el menú principal/volver a estado de reposo

Pulsando brevemente: finalizar llamada de bús-

queda/comunicación, rechazar llamada interna,

Pulsando prolongadamente: encender/apagar el

Pulsando prolongadamente: activar/desactivar el

Pulsando prolongadamente: activar/desactivar el

Pulsando prolongadamente: introducir una pausa

# Pantalla en estado de reposo (configurable de forma individual)

La pantalla en estado de reposo puede configurarse según sus gustos y necesidades. Establezca las aplicaciones importantes que desee iniciar directamente desde el estado de reposo con un simple "toque".

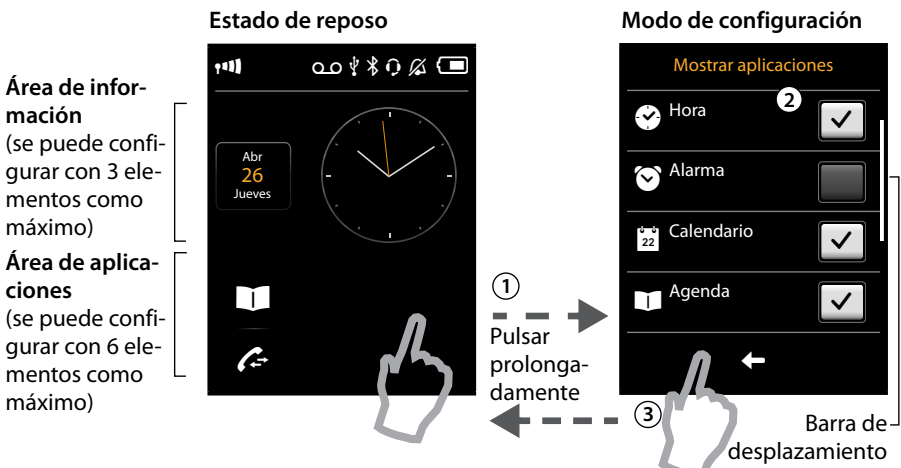

### (1) Cambiar al modo de configuración:

Pulsar prolongadamente (unos 2 seg.) en cualquier posición libre de la zona configurable en la pantalla.

(2) Seleccionar las aplicaciones/funciones deseadas.

Se muestra una lista de selección con las funciones/aplicaciones disponibles. Desplazándose por la lista pueden verse más posibilidades. Para ello, deslice verticalmente el dedo por la pantalla.

#### (3) Volver a la pantalla en estado de reposo:

Pulsar 🗲 o pulsar brevemente la tecla de colgar 🕤. Se añaden las aplicaciones/funciones seleccionadas

#### **Aplicaciones y funciones seleccionables**

🕑 Hora

🖸 Alarma

22 Calendario

para el área de información para el área de aplicaciones

🚺 Agenda 💪 Lista de llamadas 🙆 Llamada interna Escribir SMS

(específico del país)

- Vigilancia de habitación ų, Llamada directa
- (+• Disponibilidad

### Páginas del menú

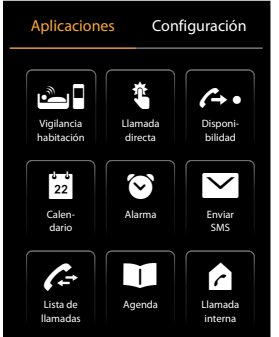

Páginas del menú "Configuración"

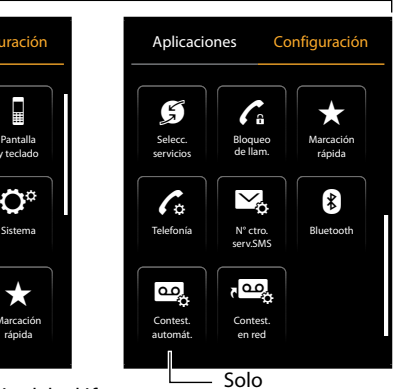

Gigaset S820A

Iniciar aplicaciones del telé-

Adaptar la configuración del teléfono a sus necesidades

Cambiar desde la pantalla en estado de reposo a la página de menú Aplicaciones y atrás: Pulsar brevemente la tecla de menú —

**C**a

Cambiar entre las páginas de menú Aplicaciones y Configuración:

En el encabezado, pulsar la página deseada.

Desde cualquier lugar del menú, volver a la pantalla en estado de reposo (estado de reposo):

Pulsar brevemente la tecla .

la pantalla en estado de reposo.

Si hay más elementos de los que pueden mostrarse:

A la derecha en la pantalla aparece una barra de desplazamiento.

> Pulsándola, moverse verticalmente por la pantalla para navegar por la vista.

### Barra de estado y página de estado

Los símbolos de la barra de estado muestran la configuración actual y el estado de funcionamiento del teléfono. Pulsar la barra para abrir la página de estado y modificar la configuración.

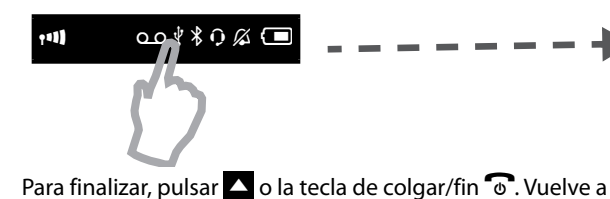

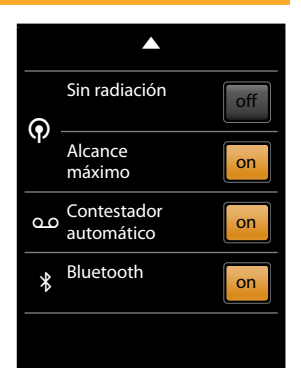

Página de mensajes

Puede acceder a esta página pulsando la tecla de mensajes 💌 en el teclado.

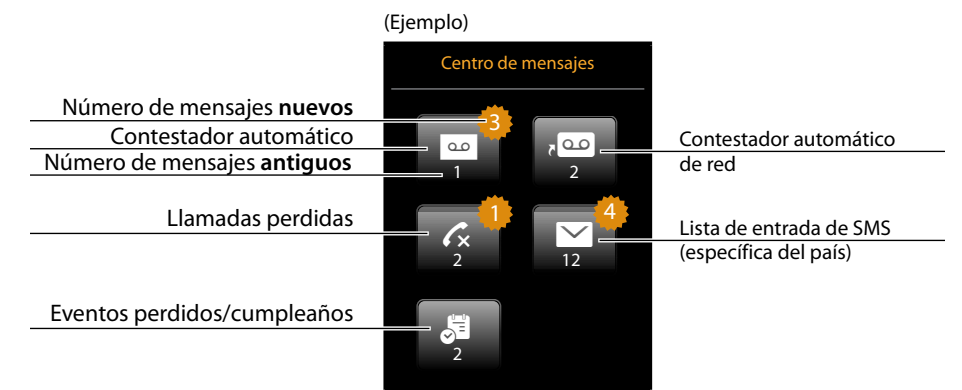

El icono para el contestador automático de red se visualiza siempre si su número está programado en el teléfono. Las demás listas solo se visualizan si se dispone de algún mensaje.

> Pulsar sobre un icono para abrir la lista correspondiente. Excepción: si pulsa el icono del contestador automático de red se marcará el número del contestador automático de red que esté configurado. En la pantalla no se abre ninguna lista.

#### Ventana emergente de mensajes

Cada vez que se introduce un nuevo registro en alguna de las listas, suena un tono de indicación. Además, la tecla de mensajes parpadea (en caso de estar activada dicha función). Aparece la ventana emergente de mensajes cubriendo parcialmente la pantalla en estado de reposo. Debajo de los símbolos se indica el número de mensajes

nuevos en la lista correspondiente.

- ▶ Cerrar la ventana emergente: pulsar 🛛 (esquina superior derecha).
- Abrir una lista: pulsar el símbolo correspondiente. En caso de que el contestador automático de red esté configurado: al pulsar 💁 no se abre ninguna lista, sino que se toma la línea y se llama al número del contestador configurado.

Gigaset Communications GmbH Frankenstr. 2a, D-46395 Bocholt

Gigaset Communications GmbH se reserva el derecho

(Ejemplo)

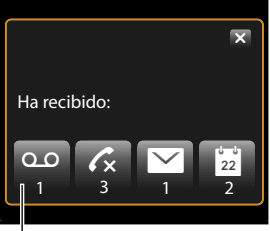

 Contestador automático y/o contestador automático de

Reservados todos los derechos. de realizar modificaciones sin previo aviso. www.gigaset.com

Página de menú "Aplicaciones"

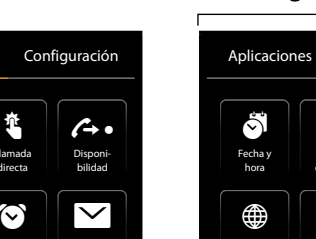